# AlgoByte のインストールと設定方法

#### 展開したNobuSystem設定ファイルを開き 「AlgoByteInstaller\_v1.40a」を ダブ

#### ルクリックして開く

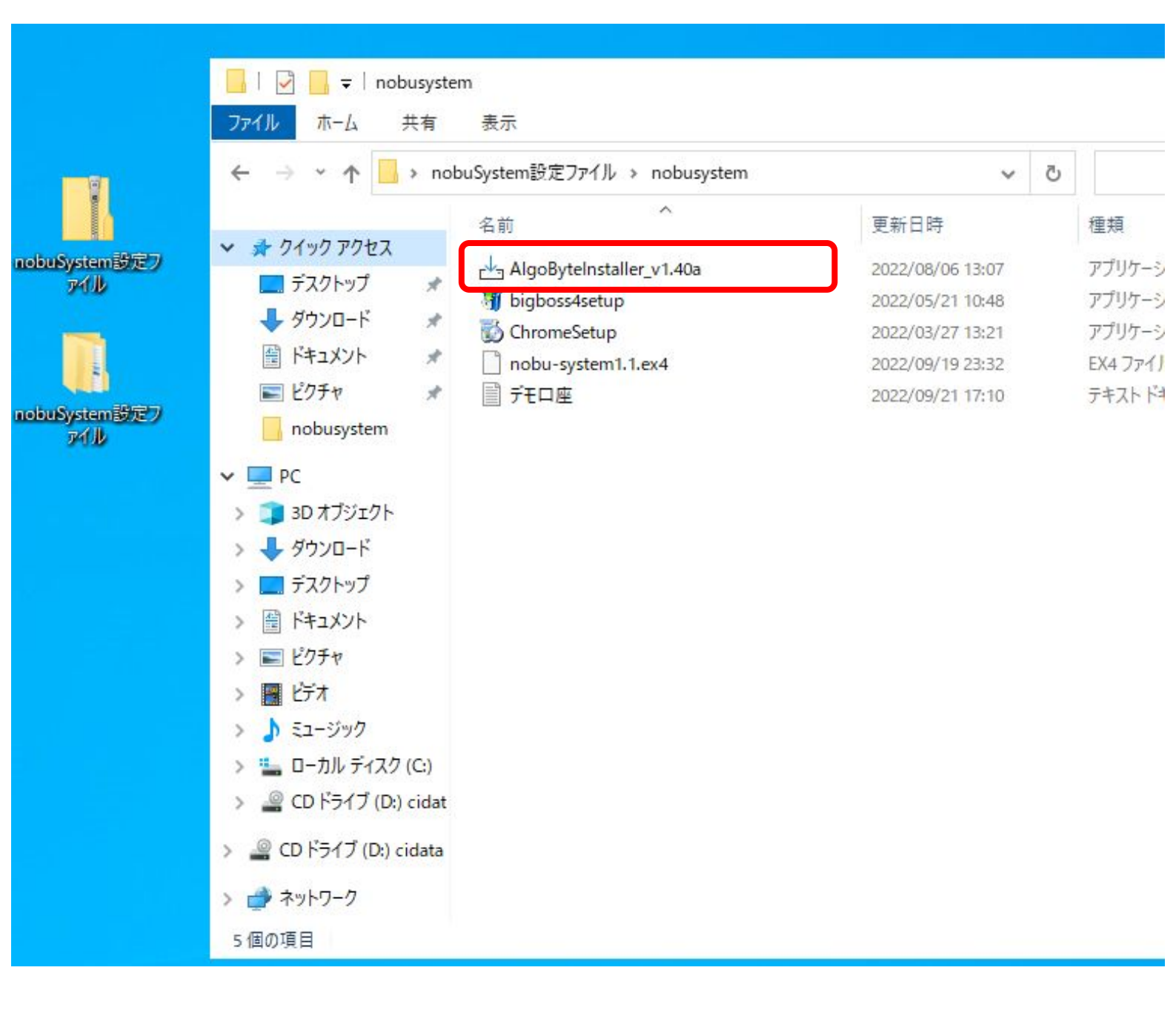

# 「デスクトップ上にアイコンを作成する」の チェックボックスにチェックをいれて 「次へ」をクリックする

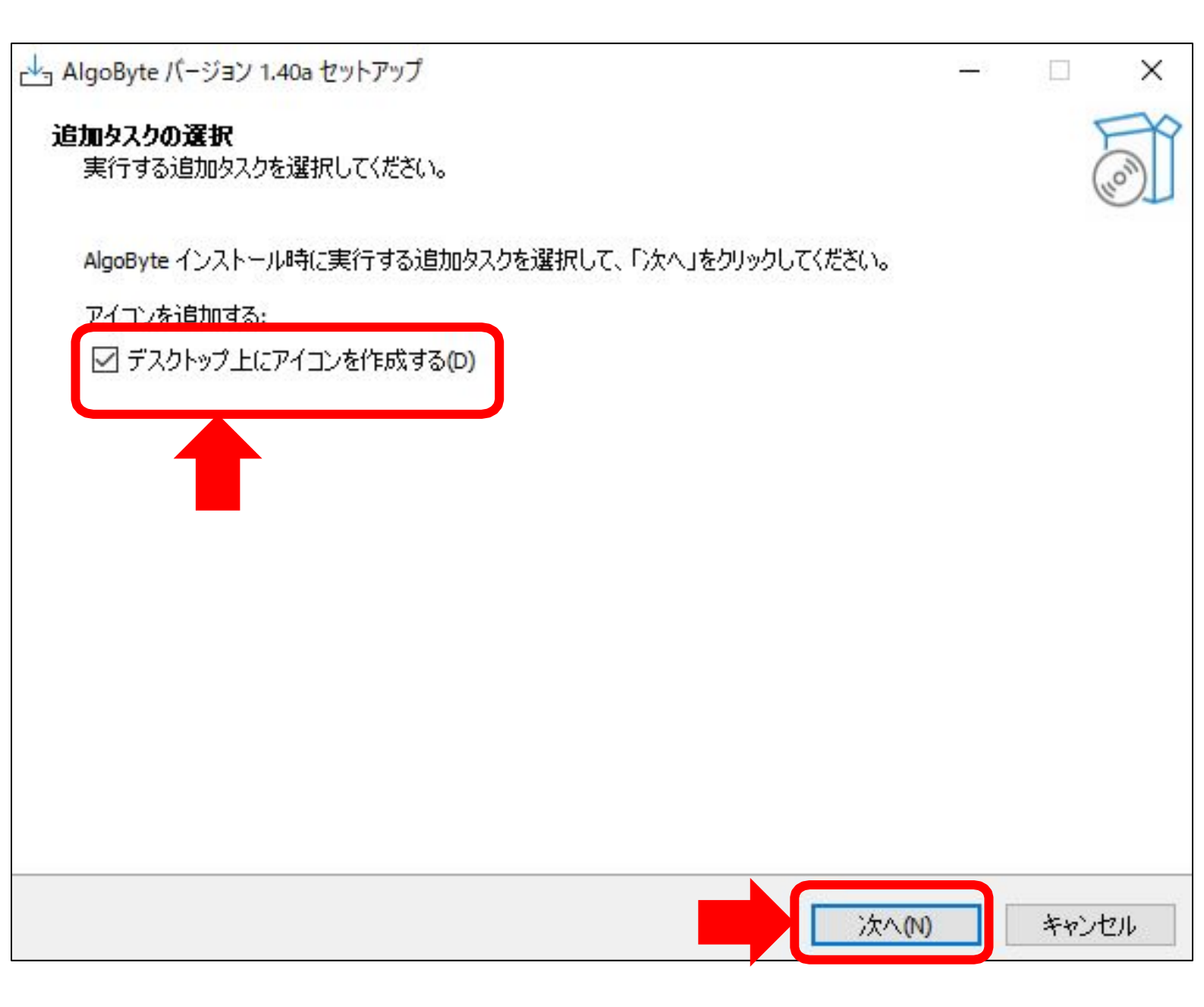

### 「インストール」を選択する

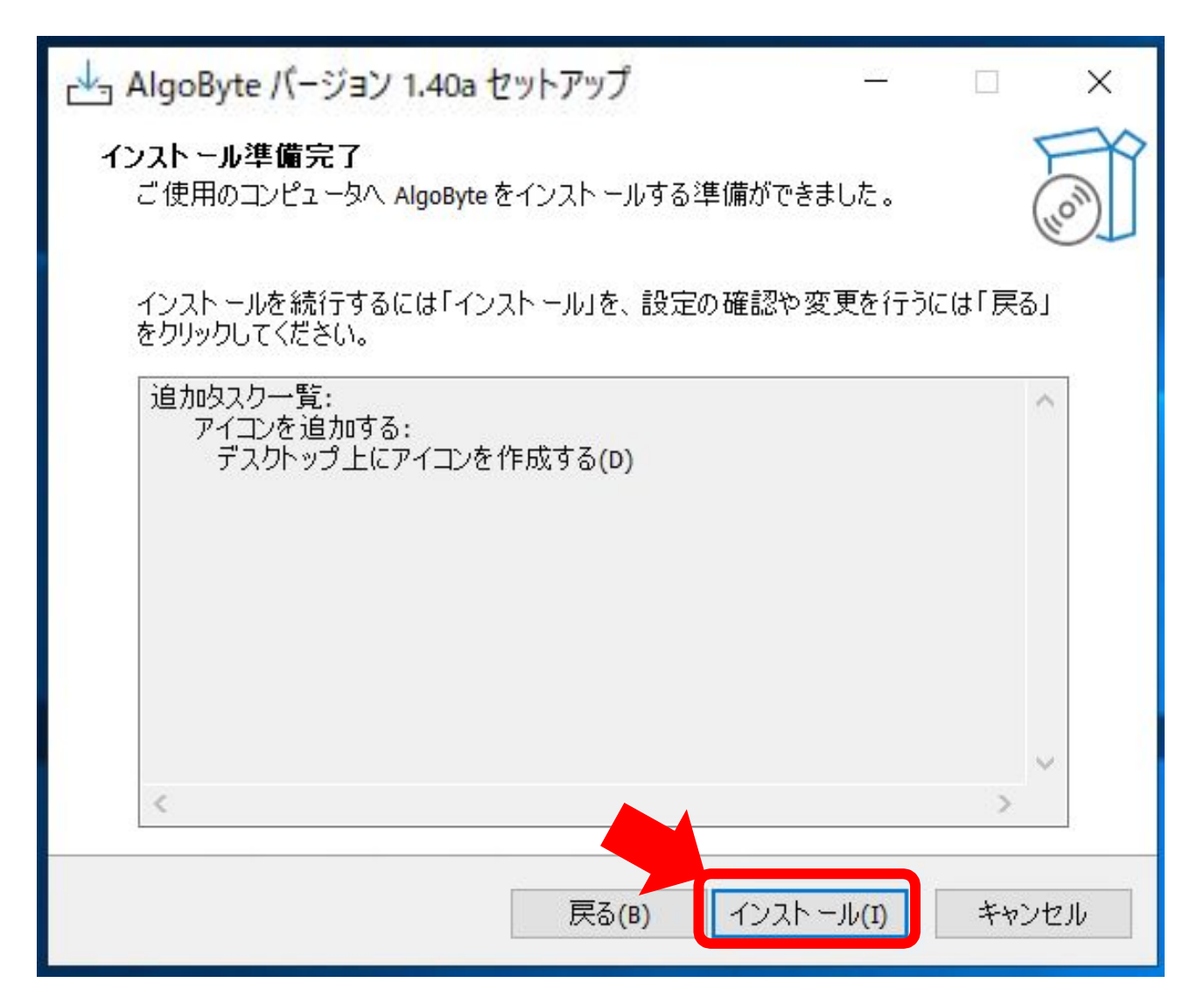

#### 「完了」を選択する

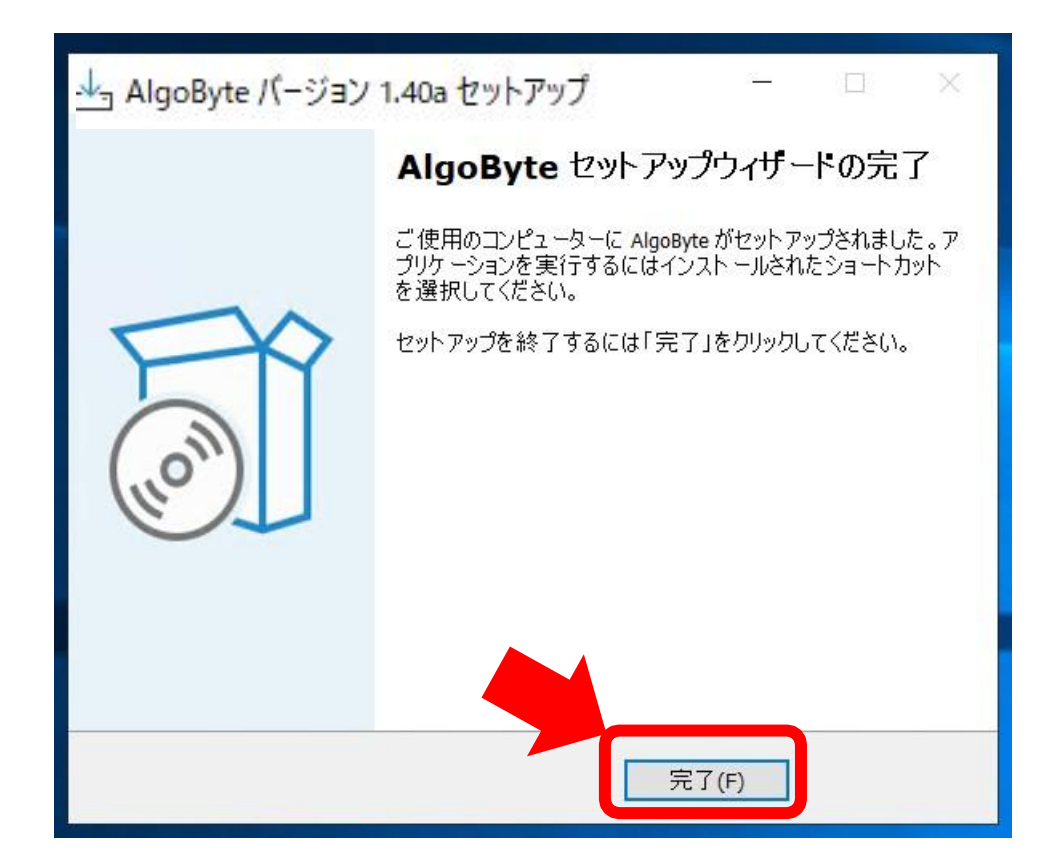

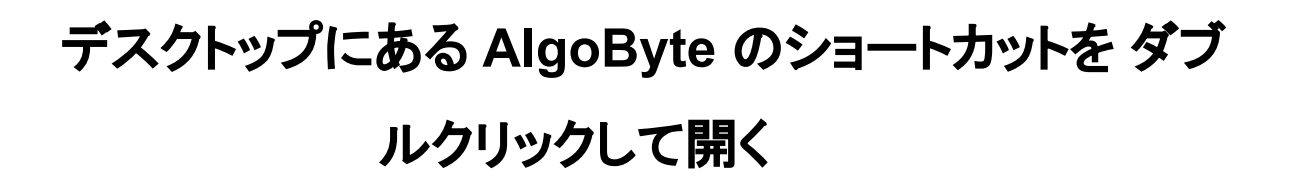

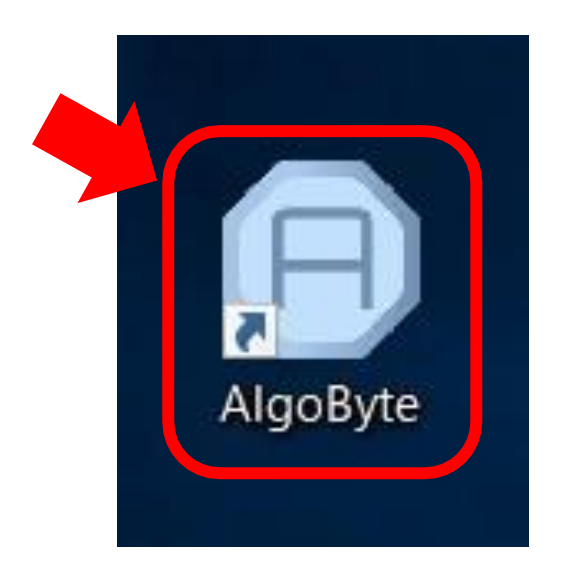

補足説明 AlogByte とは NOBUシステムを自動で運用させるための

専用のプラットフォームです。

# Email\_Address に bi-winning に登録したメールアドレスを入力し password には bi-winning の

### ログインパスワードを入れる

| AlgoByte<br>フォルダ設定 アカウントキー                                                                 |                                                         | - 🗆 X                |
|--------------------------------------------------------------------------------------------|---------------------------------------------------------|----------------------|
| Start<br>アカウント語                                                                            | を表示する<br>た取引画面は触らないようにしてください。 日日 しつし<br>い動作が発生する場合があります | ∍.Byté               |
| Email_Address : password :                                                                 | bi-winni                                                | ing の                |
| - 設定①<br><u> 投資額 ¥ リトライ回数</u><br>500 1                                                     | ログイン情報                                                  | を入力する                |
| 取引期間設定<br>● ショート ○ロング<br>●<br>マーチン設定                                                       | イムレンジ<br>タイムレンジェ 〇 タイムレンジ中央 〇 タイム                       | レンジ右                 |
| <ul> <li>         ・ON ○OFF 倍率: 2         ・         パラメータ:         MT4:         </li> </ul> | 回数制限:5<br>Load                                          | Save<br>通貨別購入金額ステータス |
| ID Symbol Type Amour                                                                       | ID Symbol Amount Result Payo                            | Symbol Next Mart     |
|                                                                                            |                                                         |                      |
| 2022/02/11 10:43:16 - AlgoByte Ready                                                       |                                                         |                      |
| <                                                                                          |                                                         | >                    |

### 左上の「アカウントキー」→「設定」を選択する

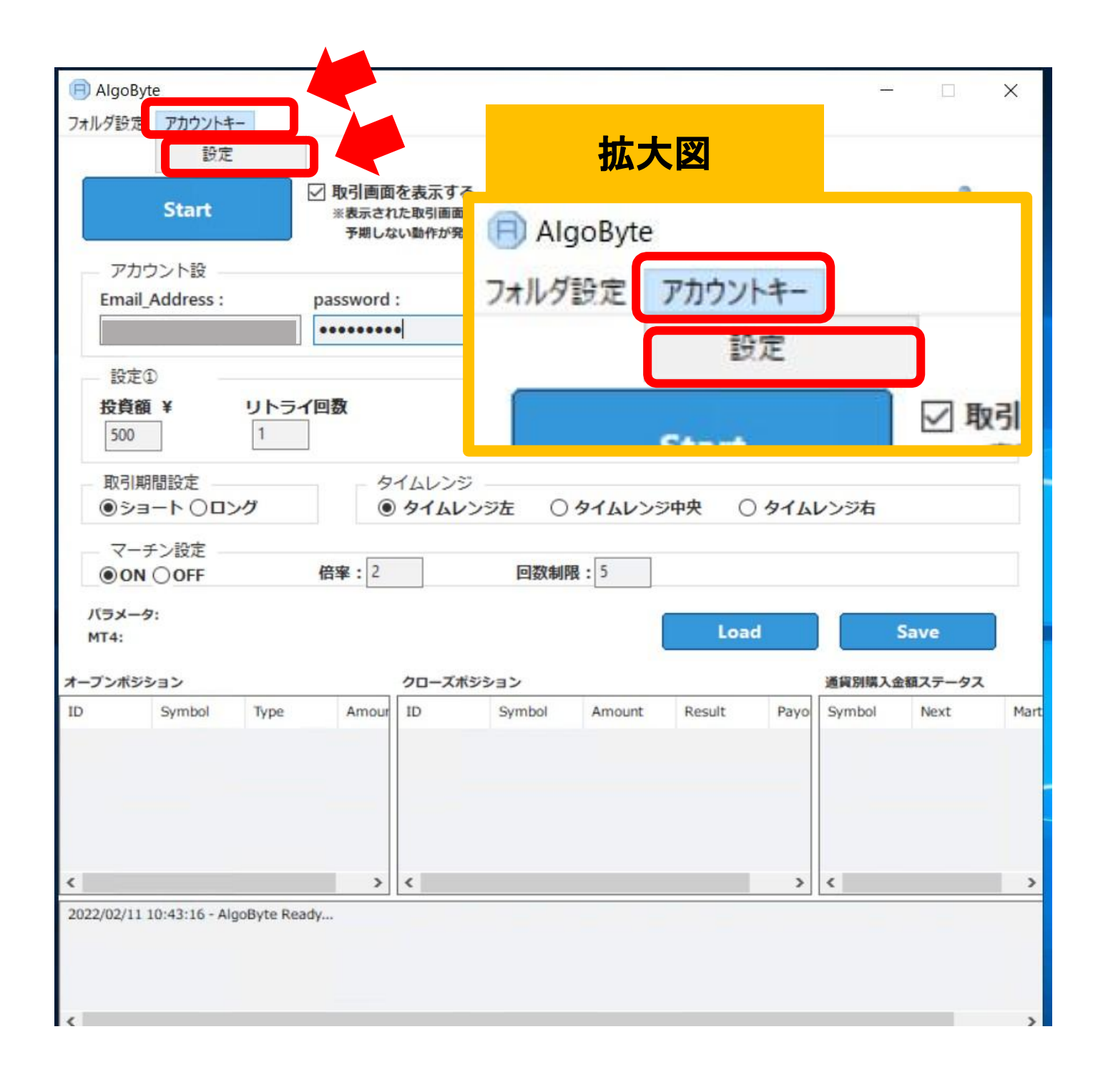

# サポートラインから受け取った ライセンスキーを入力して OK を押す

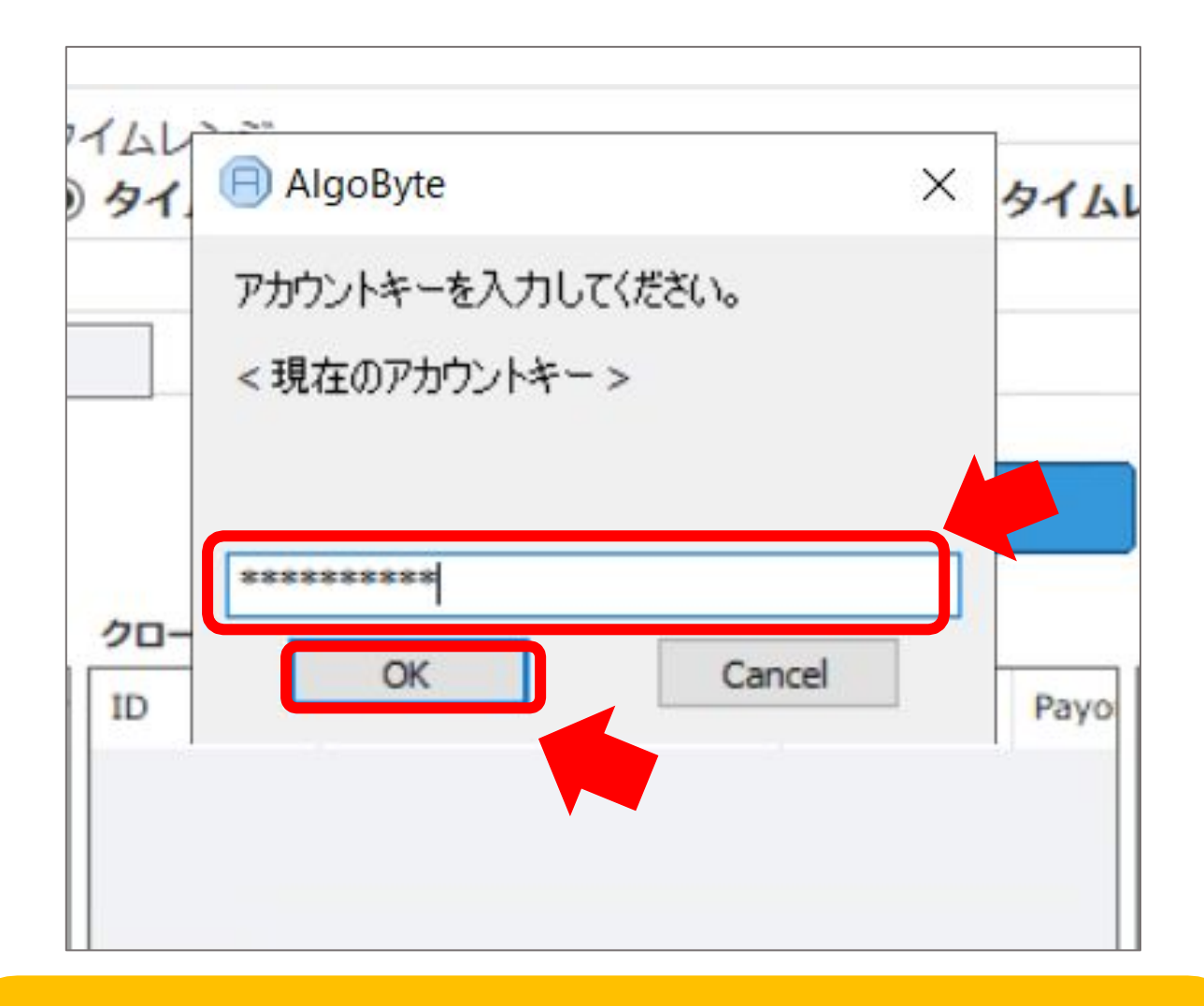

ライセンスキーを受け取っていない場合

①Bybit に登録しているメールアドレス

②UserIDをサポートラインに送り ライセンスキーの発行を依頼してください。

## 「OK」を選択する

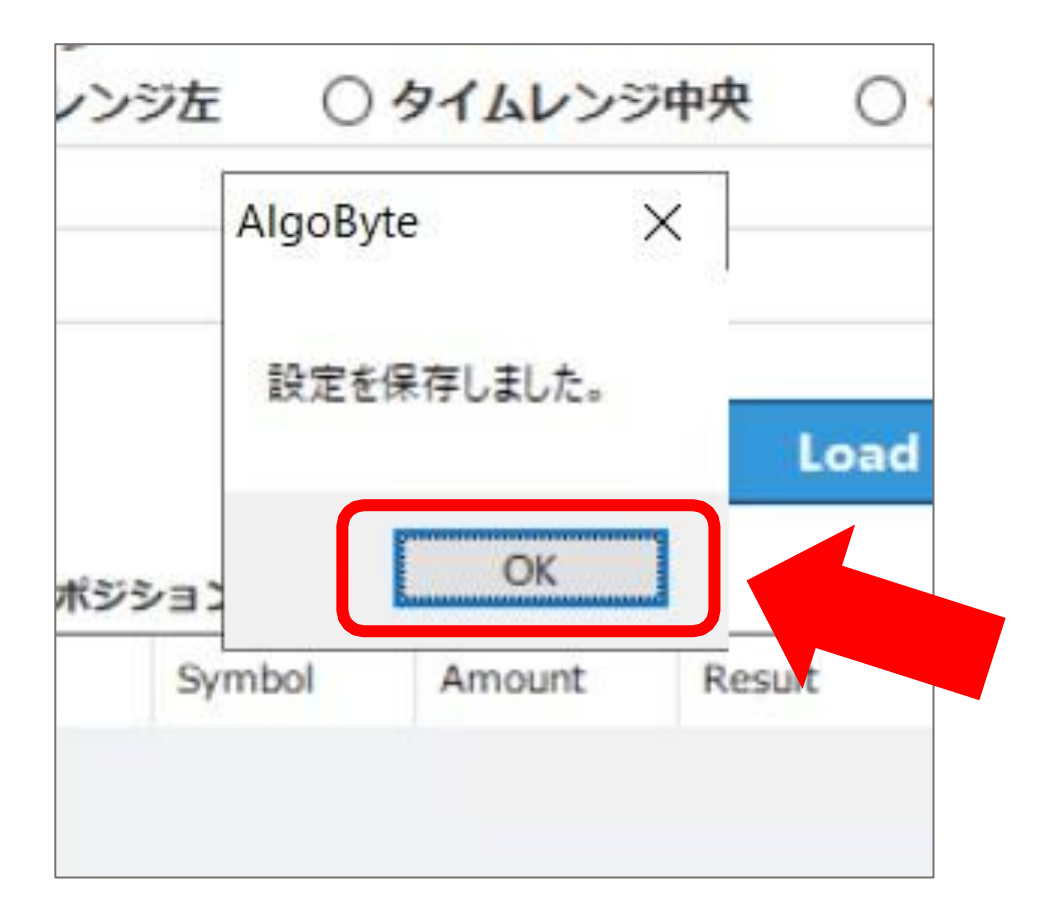

## 「Start」を選択する

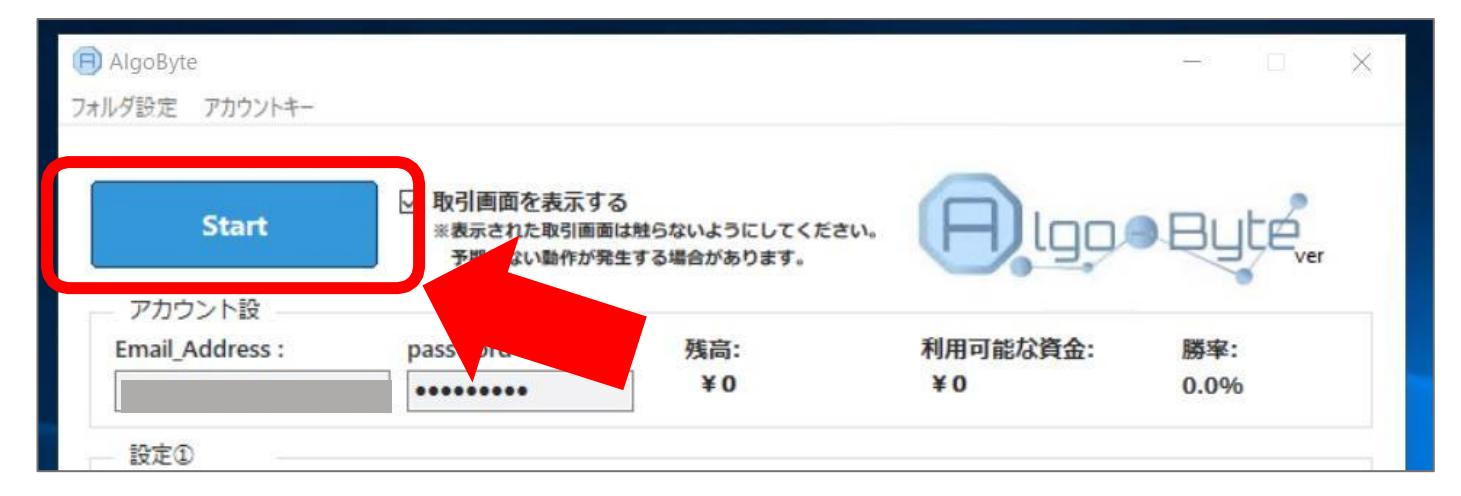

「OK」を選択する

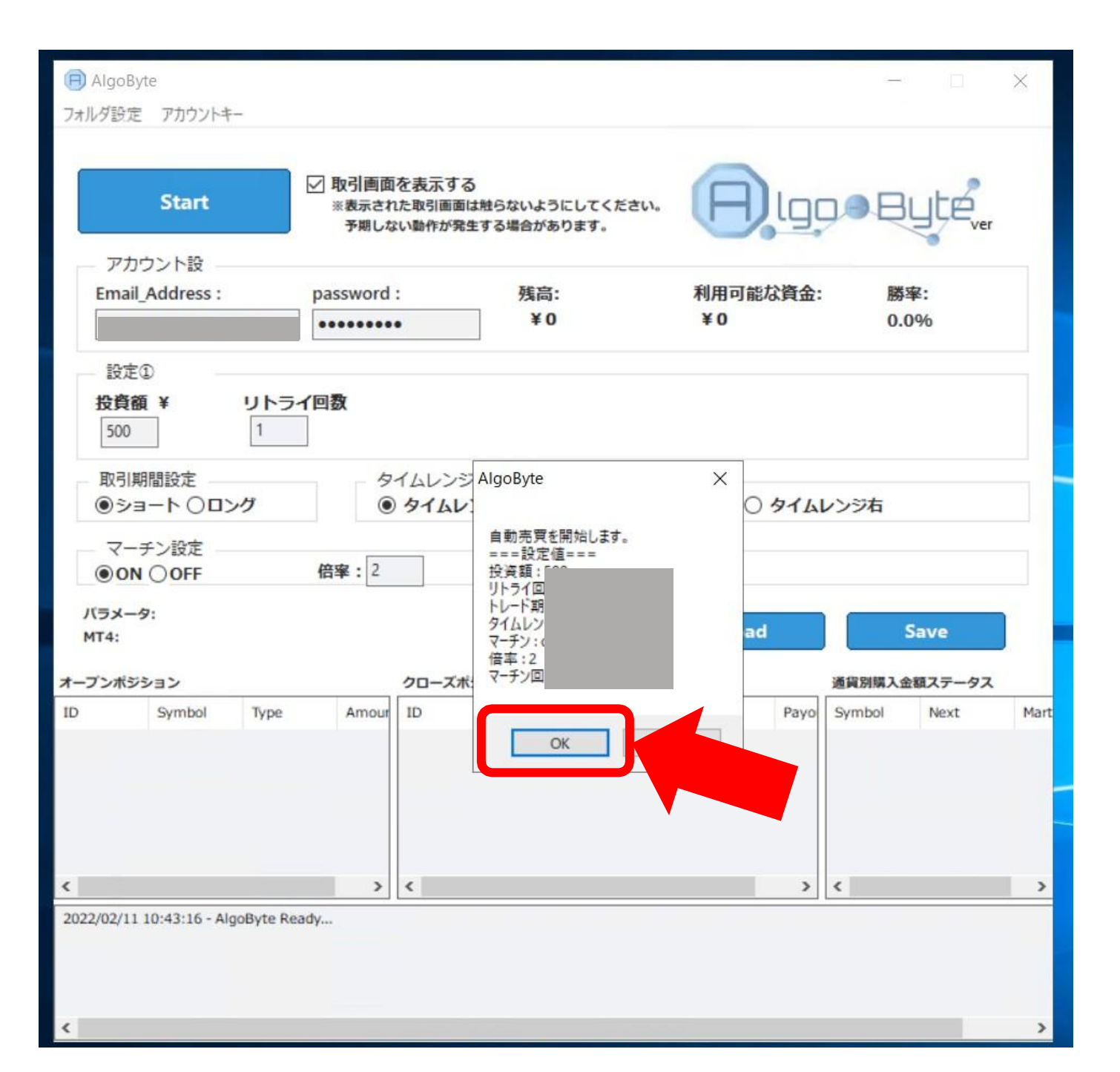

# Chromeが立ち上がったら このような画面に切り替わり 稼働が自動で開始されます。

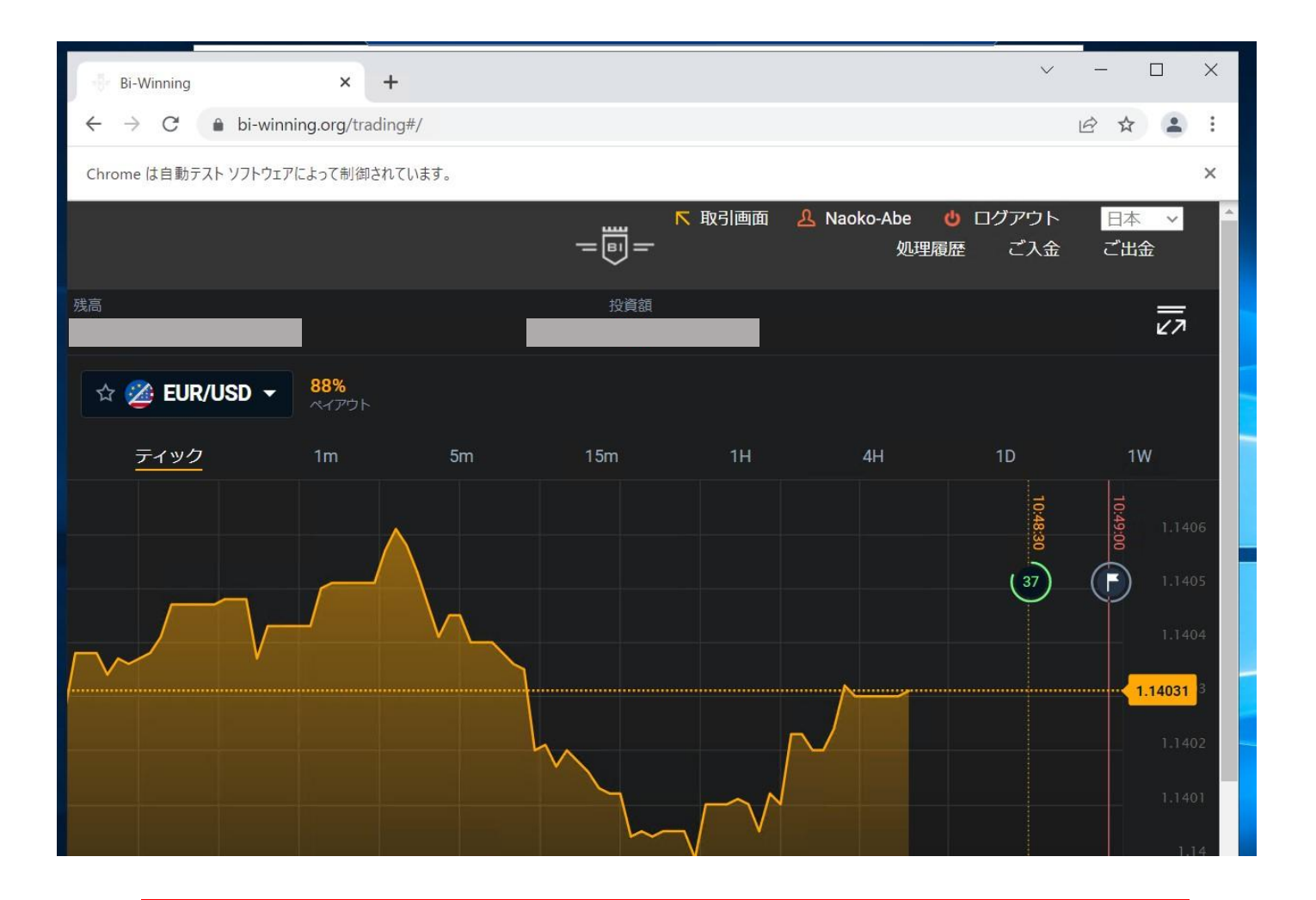

#### 注意事項

MetaTradrer4 Algobyte Chromeは ×で閉じたり、消したり しないようご注意下さい